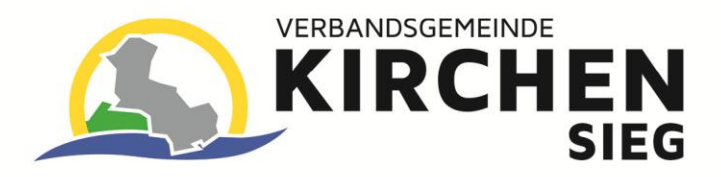

# Abonnieren eines RSS-Feed aus dem Bürgerinformationssystem

### Schritt 1: Bürgerinformationssystem der VG Kirchen (Sieg) aufrufen

Rufen Sie das Bürgerinformationssystem der VG Kirchen (Sieg) über den folgenden Link auf: <u>https://www.vgkirchen.sitzung-online.de/</u>

## Schritt 2: Gewünschten Rat aus der Liste auswählen

Es stehen die folgenden Räte zur Auswahl:

- Verbandsgemeinderat der Verbandsgemeinde Kirchen (Sieg)
- Ortsgemeinderat der Ortsgemeinde Brachbach
- Ortsgemeinderat der Ortsgemeinde Friesenhagen
- Ortsgemeinderat der Ortsgemeinde Harbach
- Stadtrat der Stadt Kirchen (Sieg)
- Ortsgemeinderat der Ortsgemeinde Mudersbach
- Ortsgemeinderat der Ortsgemeinde Niederfischbach

Das RSS-Feed Symbol befindet sich in der oberen rechten Ecke.

### Schritt 3: RSS-Feed-Link kopieren

- 1. Suchen Sie nach dem RSS-Feed-Symbol 🔝
- 2. Klicken Sie mit der rechten Maustaste darauf und wählen: "Link-Adresse kopieren, Adresse des Links kopieren" (oder ähnlich; Abhängig vom genutzten Web-Browser).

### Schritt 4: RSS-Feed abonnieren

Je nach Gerät kann der Feed in einem RSS-Reader abonniert werden. Hier einige Möglichkeiten:

**Im Browser** (Google Chrome, Edge, Firefox)

- Nutzen einer RSS-Erweiterung (z. B. "RSS Feed Reader" für Chrome).
- Fügen Sie dort den kopierten Link ein.

#### In einem E-Mail-Programm (Outlook, Thunderbird)

- Gehen Sie zu "RSS-Abonnements" oder "Dienste".
- Klicken Sie mit der rechten Maustaste auf "RSS-Abonnements".
- Und anschließend auf "Neuen RSS-Feed hinzufügen...".
- Fügen Sie den kopierten Link ein und klicken auf "Hinzufügen".

#### In einem RSS-Reader (z. B. Feedly, Inoreader)

- Öffnen Sie die App oder Website des Readers.
- Klicken Sie auf "Feed hinzufügen" und fügen Sie die URL ein.

#### Sie erhalten nun automatische Updates und Informationen als RSS-Feed.

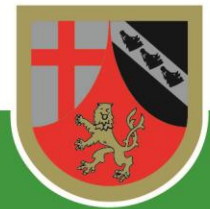